# 教育培训服务系统 操作手册 (退役军人版)

2023年08月

# 目录

| —, | 、系统登录       | 3 |
|----|-------------|---|
|    | 、账号注册       | 4 |
| Ξ  | 、完善个人信息     | 5 |
| 四、 | 、培训报名       | 6 |
| 五、 | 、我的课程       | 7 |
| 六、 | 、移动 APP     | 8 |
|    | 6.1 下载 APP  | 8 |
|    | 6.1 登录/注册   | 9 |
|    | 6.2 完善个人信息1 | 0 |
|    | 6.3 培训报名 1  | 1 |
|    | 6.4 我的课程    | 3 |

一、系统登录

打开浏览器, 输入地址:

https://serv.dva.shandong.gov.cn:8082/swtplatform/do/portal Ser/index ,进入服务大厅页面,点击右上角【登录】,进入登录页 面。

|                                                                                                    | 2022年7月21日 8:54:30 星期四                                                                                            |                                                                                                    | - 重泉 注册                                     | 整束 注册                  |  |  |
|----------------------------------------------------------------------------------------------------|----------------------------------------------------------------------------------------------------|----------------------------------------------------------------------------------------------------|---------------------------------------------|------------------------|--|--|
|                                                                                                    | 🔮 山东省退役军人                                                                                                    | 服务大厅                                                                                                    | · 建素                                        | 2 usana                |  |  |
| and the second second se | 首页 要闻新闻 政策法规 帮助中心                                                                                                 | 搜索热词: 退役报                                                                                                    | 到 优待抚恤 教育培训 就业创业 信访办理                       | 区域定位                   |  |  |
|                                                                                                    |                                                                                                    |                                                                                                    |                                             | ピ<br>待力通知              |  |  |
|                                                                                                    | 最新通知                                                                                                    |                                                                                                    | • 我留                                        | <sup>提出</sup>          |  |  |
|                                                                                                    | 三] 服务事项                                                                                                    |                                                                                                    |                                             |                        |  |  |
|                                                                                                    | 当兵入伍 >                                                                                                    | 三) 服役期间 >                                                                                                    | 退役报到 >                                      | 》<br>第二章诗              |  |  |
|                                                                                                    | 高校毕业生空征入伍"猜笔从戎卫世博,立足<br>教育部、中央军委国防                                                                                | 酸は2 流转状态<br>酸は名称 のp22                                                                                                    | 退役军人基本养老关系… 退役军人恢复户口登记<br>自主就业(灵活就业人… 预备设登记 | €<br>較育培訓服务应用          |  |  |
|                                                                                                    | (代存抚恤) >                                                                                                    | (学校) 教育培训 >                                                                                                    | 就业创业 >                                      | (二)<br>(1)注小和1)字       |  |  |
|                                                                                                    | 困難帮扶         扶贫资金发放申请           贫困认定         伤残等级评定(调整)                                                           | 培训报名 干部教育培训<br>我的课程 退役军人完善个人信息                                                                                                    | 退役军人创业货款申请 岗位申请<br>退役士兵创业担保贷款 公益岗位申请        | app 下载                 |  |  |
|                                                                                                    | ○ 通知公告 用户通行证 □ 山东省统一政                                                                                             | ==₹₹\$ 「】就业创<br>故务服务门户                                                                                                    | <u>化</u> = 1<br>使用称助                        | 日前4世が推正在完善<br>中, 朝洪朝尚, |  |  |
|                                                                                                    | 个人登录         法人登录           账号包码登录手机验证码登录         14682           ④         登录名:手机号/协告证           →         調約入底码 |                                                                                                    | 合件開始 ● 山东省校货中批批管平台 ● 山东省人民政府                |                        |  |  |
|                                                                                                    | 122 薄铂入验证明 4640                                                                                                   | <ul> <li>         ・ ・ ・ ・ ・ ・ ・ ・ ・ ・ ・ ・ ・ ・ ・</li></ul>                                                                               | empa (山东)                                   |                        |  |  |
|                                                                                                    | おご恋好(立即注册(通知问题                                                                                                    | 與号魯憲注册、认证、企业領面回際溝<br>点击聖能書服进行咨询(工作时间:開<br>一型期正上午900-1200、下午1330-<br>17:00)。                                                             |                                             |                        |  |  |
|                                                                                                    | 山5編人<br>这所明起:<br>編記5時<br>操使用E5                                                                                    | 民政府主か 山东省人民政府から万多か 山东省人民政府板安所<br>(均別所: 370000092 輪にP器05051451 魯公同安曇3701020<br>銀房株成: 0531-12345 行安止身省内电话況の事高術問題<br>9及以上版中成公監等主法別授貸(見中阿站) | 例<br>2001156冊                               |                        |  |  |

输入账号密码,点击【个人登录】即可。

### 二、账号注册

在服务大厅页面,点击右上角【注册】按钮,

|             | 224年7月21日 8:57:32 加姆四                                   |                    |                          | 整梁 注册                                 |         |                                             |
|-------------|---------------------------------------------------------|--------------------|--------------------------|---------------------------------------|---------|---------------------------------------------|
|             | 🔮 山东省退役军人                                               | 服务大厅               | 清朝入要检索的关键印<br>博索热词: 退役报到 | 1<br>成時环曲 教育培训 就业创业 信访力               | 搜索      | 2 山东南部南市<br>区域定位                            |
| E           |                                                         |                    |                          |                                       | 我省提出六方面 | ピート<br>行か通知                                 |
|             | 「) 服务事项                                                 |                    |                          |                                       | 重要更多    | FERNINGER                                   |
|             |                                                         | 三) 服役期间            | >                        | 三月 退役报到                               | >       | の理历史                                        |
| 2           | 高校毕业生应征入伍"                                              | 武法名称     の         | 专状态<br>22                | 退役军人基本养老关系                            | 复户口登记   | MLGU                                        |
|             | 学家 优待抚恤 >                                               | (学習) 教育培训          | >                        | ····································· | >       | 教育培训服务应用                                    |
| 1<br>1<br>3 | 国旗標註         技芸造金发放申请           諸国认定         伤援尊吸评定(调整) | 增加服名 干部<br>我的课程 退( | 影教育培训<br>Q军人完善个人信息       | 建役军人创业货款申请 岗位申请<br>退役工兵创业担保贷款 公益岗位申   | A       | 口<br>app下载                                  |
|             |                                                         |                    | 1                        |                                       |         | 收起⑦<br><b>"公告" ×</b><br>目前各功能正在完善<br>中 新調問語 |
|             | _ ] 通知公告                                                | 宣誓更多               | 「」 就业创业                  |                                       | 重要更多    |                                             |

或登录页面的【立即注册】按钮进入账号注册页面,

| 用户通行证 山东省统一政务服务                                                                                                    | 約一户                                                                                                    | 使用物助                                                               |
|----------------------------------------------------------------------------------------------------|----------------------------------------------------------------------------------------------------|--------------------------------------------------------------------|
| 个人就是 法人登录<br>除与您问显录 手机给证问显录 ##### 🛄                                                                                                    |                                                                                                    | 合作网站<br>                                                           |
| <ul> <li>◎ 費果名/手机等/券份征</li> <li>① 郵給入意码</li> <li>122 (新給入意码</li> <li>125 (新給入意料)</li> </ul>                                                                                                    | 國家政务服务平台           次         支付宝账号           代         現估账号           ()         現估账号                          | <ul> <li>也东省政資車低監督平台</li> <li>血东省人民政府</li> <li>值用中國(山东)</li> </ul> |
| <b>个人母亲</b><br>500時(13月9日日)<br>高別の第                                                                                                    | ビス 2 4 14 F     ビス 2 4 14 F     ビス 2 4 14 14 14     ビス 2 4 14 14 14 14 14 14 14 14 14 14 14 14 1               | ~                                                                  |
| 山5年4.月間の第三分<br>第2月前日4日5日<br>第1日の月前月1日<br>第1日の月前月1日<br>第1日の月前月1日<br>第1日の月前月1日<br>第1日の月前月1日<br>第1日の月前月1日<br>第1日の月前月1日<br>第1日の月前月1日<br>第1日の月前日<br>第1日の月前日<br>第1日の月日<br>第1日の月日<br>第1日の月日<br>第1日の<br>第1日の<br>第1日の<br>第1日の<br>第1日の<br>第1日の<br>第1日の<br>第1日 | 山东鄉人民政府办公厅事办 山东鄉人民政府依积所有<br>0000092 鲁州CP备05051451 鲁公网杂曲370102020<br>31-12345 行政出房書向电话见办事前包括道<br>24款师主流到房籍到贡本同社 | 011564                                                             |

| 用户通行证 山东省统一政务服                        | 服务门户 <sup>已病</sup>                            | 1账号? 请登录 |
|---------------------------------------|-----------------------------------------------|----------|
| -  -  -  -  -  -  -  -  -  -  -  -  - | 难肇身份证、港澳居民往来内地通行证、台湾居民往来内地通行证或者外国人永久居留证<br>些。 | ιΈ.      |
| 账号注册                                  | 17.LJ                                         | 下带"为必填项  |
| 验证手机号码 1                              | 其5%号信息 🔪 验证身份 🔪 完成                            |          |
| 手机号码:*                                | 请填写正确手机号码                                     |          |
| 圆片脸证码: *                              | *編写手机号:<br>清填写图片验证码 5203                      |          |
| 验证码: *                                | 请填写验证码 获取检证码                                  |          |
| -न                                    | <del>لغ</del>                                 |          |

注册成功后即可进入大厅进行业务操作。

## 三、完善个人信息

登录服务大厅,点击【教育培训】中的【退役军人完善个人信息】 服务事项,进入完善信息页面。

| 2022年7月21日 9:2:26 显明四             |                           |                                 | 你好.孙千大【退出                       |                      |
|-----------------------------------|---------------------------|---------------------------------|---------------------------------|----------------------|
|                                   | 人服务大厅                     | 请输入要检索的关键词<br>「索热词:退役报到 优待纸牌 教育 | 搜索                              | 22 山东南府南市<br>区域定位    |
|                                   |                           |                                 |                                 | ピ<br>参有6条符办          |
|                                   | (7) 國際研究員會會會將交付大陸地。       |                                 |                                 | Co<br>Reputation     |
| [三]] 服务事项                         |                           |                                 | <b>西</b> 南北乡                    | 同步增历史                |
| 当兵入伍 >                            | 三〕 服役期间                   | > 😱                             | 退役报到 >                          | <b>為</b><br>用上的      |
| 與校至业生型社入街"                        | - 調试2 流转状:<br>. 意试名称 op22 | 2 退役军人基本)<br>自主就业(页)            | 作老天系… 退役军人恢复户口登记<br>西载业人… 预备设登记 | <b>€</b><br>教育培训服务应用 |
| <b>二</b> 〇 优待抚恤 >                 | ₩ 教育培训                    | >                               | 就业创业 >                          |                      |
| 田建帮扶 扶贫资金发放申请<br>就国认定 伤账等级评定(隔腹)。 | 培训报名 干部数3<br>. 我的课程 退役军。  | 育培训 进役军人创业3<br>人完善个人信息 退役士兵创业3  | 5款申请 岗位申请<br>且保贷款 公益岗位申请        | 口<br>app下级           |
|                                   |                           |                                 |                                 | 收起①<br>"公告" ×        |
| ○ 通知公告                            | 直蜀更多                      | 1 就业创业                          | 查看更多                            | 目前各功能正在完善<br>中,敬请期待。 |

#### 🤗 山东省退役军人事务厅教育培训办理平台

| 首页 > 退役军人完 | 普个人信息      |         |                 |
|------------|------------|---------|-----------------|
|            |            |         |                 |
| 📃 元善个      | 人信息        |         | <b>經交</b><br>重賞 |
| *姓名:       | 21         | *联系方式:  | 1               |
| *身份证号:     | 37010      | * 学历:   | 本料 ~ ~          |
| * 人员类别:    | 退役士兵 ∨     | *入伍市区:  | 济南市 / 历下区 🗸 🗸   |
| * 退役时间:    | 2021-09-01 | * 服役年限: | 3               |
| * 安置方式:    | 自主就业 >     | *安置市区:  | 济南市/历下区 ~       |
| *居住市区:     | 济南市/历下区 ~  |         |                 |
| * 居住地址:    | 济南市DD区3    |         |                 |

🛗 2022年07月21日 星期四

填写完内容后,点击【提交】按钮。

### 四、培训报名

登录服务大厅,点击【教育培训】中的【培训报名】服务事项, 进入报名页面。

| 2022年7月21日 9:5:25 星期四    |                                 |                                         | 你好,孙千大【退出           |                      |
|--------------------------|---------------------------------|-----------------------------------------|---------------------|----------------------|
| 🔮 山东省退行                  | <b>段军人服务大厅</b>                  | 请输入要检索的关键问                              | 搜索                  | ② 山东省济南市<br>区域定位     |
| 首页 要闻新闻 政策法规             | 帮助中心                            | erendi lekara orashin shekan shekan sur | NIX IDVINDE         | ピー<br>空有6条符の         |
| 最新通知                     |                                 |                                         | 。我會提出六方面。           | CO<br>TEASON AND     |
| 三] 服务事项                  |                                 |                                         | 查看更多                | 同時の                  |
| 三 当兵入伍                   | > []] 服役期间                      | > 這次 退役报                                | 到 >                 | /是<br>网上部访           |
| 高校毕业生业征入伍"               | 世場,立足                           | 态 退役军人基本养老关系<br>自主就业 (灵活就业人             | 退役军人恢复户口登记<br>预备设登记 | ★育培训服务应用             |
| <b>二</b> ③ 优待抚恤          | > 📰 教育培训                        | > 🖳 就业创                                 | 本 >                 | 國法小程序                |
| 田道釋扶 扶贫资金发<br>贫困以走 伤乘等吸汗 | 故申请 增训报名 干部教<br>定 (调整) 我的课程 退役军 | 育培训 退役军人创业货款申请 人完善个人信息 退役士兵创业担保贷款       | 岗位申请<br>公益岗位申请      | 口<br>app 下载          |
|                          |                                 |                                         |                     | 收起①<br><b>"公告"</b> × |
| ◎ 通知公告                   | 查看更多                            | 7 就业创业                                  | 直着更多                | 目前各功能正在完善<br>中,敬請期待。 |

| <u>ن</u> لا 🤮 | 东省退役军人事务厅教                     | 育培训办理平台                                                        | <u></u> 2           | 022年07月21日 星期四 | 9         |  |
|---------------|--------------------------------|----------------------------------------------------------------|---------------------|----------------|-----------|--|
| 直页 > 教育培训     |                                |                                                                |                     |                |           |  |
| 📄 教育培训        |                                | 所属城市: 济南市                                                      | ~ 培训机构              |                | 查询        |  |
| 所属地市          | 培训机构                           | 培训项目                                                           | 学时                  | 已报名人数          | 常規操作      |  |
| 济南市           | 山东技师学院                         | 11                                                             | 3333                | 1 (推荐)         | 🖸 报名 🖻 查看 |  |
| 济南市           | 山东阳光大姐培训机构                     | 家政保洁                                                           | 12课时                | 0              | 🖸 报名 🎦 查看 |  |
|               |                                |                                                                |                     |                |           |  |
|               | 版权所有:山东省退役军)<br>建议忽使用Chrome、II | 关于我们   加入数藏<br>\事务厅 联系地址:山东斋济南市历下区<br>E11及以上版本、Firefox和360极速等主 | 经十路14439号<br>流浏览器浏览 |                |           |  |

操作说明:

【报名】: 报名参加该培训课程

【查看】: 查看培训项目详细信息

### 五、我的课程

登录服务大厅,点击【教育培训】中的【我的课程】服务事项, 进入已报名的课程页面。

| 2022年7月21日 9:16:09 混剿四                                                                                                    |                                                                                             | 你好.孙千大 [ 温出                                           |                                               |
|----------------------------------------------------------------------------------------------------|---------------------------------------------------------------------------------------------|-------------------------------------------------------|-----------------------------------------------|
| 🔮 山东省退役军人服务大厅                                                                                                    | 清他入要检索的关键词<br>脚会转动,把名和短时 作为开始 转音扫描 新业中的                                                     | 搜索                                                    | ② 山东南济南市<br>区域定位                              |
| 自风 製陶新闻 或命法规 特别中心<br>最新通知                                                                                                    | • 我希提出六方面政策措施确例                                                                             | · · · · · · · · · · · · · · · · · · ·                 | <b>留</b><br>整有6条待办                            |
| 三] 服务事项                                                                                                    |                                                                                             | 重要更多                                                  | 日本                                            |
| ビアン 当兵入伍 >      ビアン 服役期间     アン アン アン アン アン アン アン アン アン アン アン アン                                                                                                    | >         退役报至           流转状态         退役军人基本将老关系。                                           |                                                       | *<br>第上6功                                     |
| 教育部、中央军委国防 全国延兵工作电报电送 除此名称                                                                                                    | op22 自主就业(灵活就业人… 王                                                                          | 546011C                                               | <b>段</b><br>教育培训服务应用                          |
| 武庫報料     武庫報料     武庫報     武庫報     武庫報     武庫     武庫  武庫  武庫  武庫  武庫  武庫  武庫  武庫  武庫  武庫  武庫  武庫  武庫  武庫  武庫  武庫  武庫  武庫  武庫  武庫  武庫  武庫  武庫  武庫  武庫  武庫  武庫  武庫  武庫  武庫  武庫  武庫  武庫  武庫  武庫  武庫  武庫  武庫  武庫  武庫  武庫  武庫  武庫  武庫  武庫  武庫  武庫  武庫  武庫  武庫  武庫  武庫  武庫  武庫  武庫  武庫  武庫  武庫  武庫  武庫  武庫  武庫  武庫  武庫  武庫  武庫  武庫  武庫  武庫  武庫  武庫  武庫 | 計畫         読业的以           干部軟質培训         退役军人创业贷款中得           退役军人完善个人信息         退役士兵的业组保财款 | と ><br>10位申請<br>11.1111111111111111111111111111111111 | 截信小程序<br>app下载                                |
| () 通知公告                                                                                                    | 司 就小的小                                                                                      | #E87                                                  | 收起①<br><b>"公告" ×</b><br>日前各功能正在完善<br>中, 敬渊期待。 |
|                                                                                                    | 文文文文文 文文文文文 文 文文文文 文 文文文 文 文 文 文 文 文 文                                                      |                                                       | <text></text>                                 |

|         | 💄 山东省道 | <b>退役军人事务厅教育</b> : | 培训办理平台 | 台    | <u></u> 202 | 2年07月21日 | 星期四                |
|---------|--------|--------------------|--------|------|-------------|----------|--------------------|
| 首页 > 我的 | 句课程    |                    |        |      |             |          |                    |
| ■ 我     | 比的课程   |                    |        |      |             |          |                    |
| 培训项目    |        | Q. 查阅              |        |      |             |          |                    |
|         | 机构名称   | 培训现日               | 招生地市   | 学员姓名 | 安置地         | 报名状态     | 采用操作               |
|         | 山东技师学院 | 11                 | 济南市    | 孙千大  | 济南市         | 培训中      | ○ 取消服名 ◎ 查看报名信息    |
|         | 山东技师学院 | 11                 | 济南市    | 孙千大  | 济南市         | 培训中      | ○ 取消报名<br>◎ 查看报名信息 |
|         |        |                    |        |      | 共2条 15条     | /页 ~ 〈   | 1 〉 前往 1 页         |

操作说明:

【取消报名】: 取消已报名的课程(已审核完成的不能再取消)

【查看报名信息】: 查看报名表详细信息

【确认培训结果】: 培训结束后确认机构添加的培训结果

【查看培训结果】: 培训结束后查看培训结果

#### 六、移动端应用

6.1 爱山东

在手机应用市场搜索"爱山东"下载爱山东 APP 或用手机扫描二 维码进行下载。

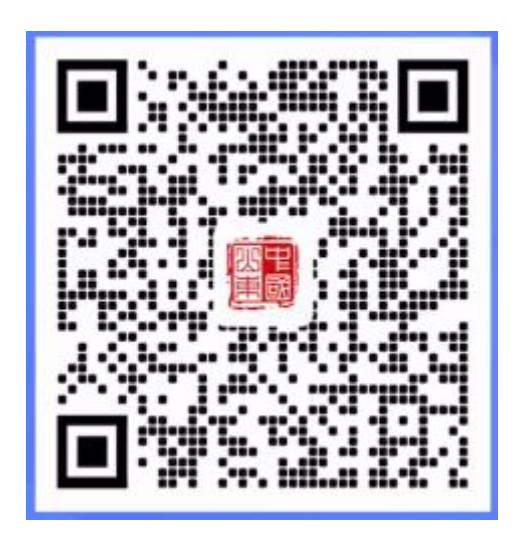

在手机微信/支付宝小程序里搜索"爱山东"并打开。

#### 6.1 登录/注册

打开 APP 后,点击下方导航栏中的【我的】,点击头像进行登录 或注册。

| 中国彩动画 09:36 号<br>中国联通画 09:36 号 | 1 (1)            | ¥ °⊋ <sup>se</sup> .all <sup>se</sup> .all 511+ | 中国称之國 09:37 5 |           | ll.** llr.* ≈* 01 (5) |
|--------------------------------|------------------|-------------------------------------------------|---------------|-----------|-----------------------|
|                                |                  | A A                                             | <             | 登录        |                       |
| 请登                             | 录                |                                                 | 个人用户          | 5         | 法人用户                  |
|                                | . 0              | Ω                                               | 请输入手机号        |           | 获取验证                  |
| 我的办件 我的                        | 的材料 我的授权         | 积分商城                                            | 请输入验证码        |           | 登录遇到问题?               |
| 我的证照,                          | 1. mm            | 查看全部 >                                          |               | 登录        |                       |
| F 居民身份                         |                  |                                                 | 立即注册          | 账号密码登录    |                       |
| 我的数据,                          |                  | 查看全部 >                                          |               |           |                       |
| 基本信息                           | <b>で</b><br>五险一金 | <b>华</b><br>婚姻信息                                |               |           |                       |
| 我的缴费」                          |                  | 查看全部 >                                          |               | 其他登录方式    | -                     |
| ●水费                            | <b>☆</b><br>燃年期  | <b>◎</b><br>非税缴费                                | (2)<br>扫励登录   | で<br>指纹登录 | 支付宝账户登录               |
|                                | 88               | 3                                               | 🕑 我已阅读并同      | 意《用户服务协议  | 》及《用户隐私               |

#### 6.2 完善个人信息

打开 APP 并登录后,在首页搜索框内搜索"退役军人教育培训" 或首页热门服务->查看全部->教育考试->退役军人教育培训进入应 用。

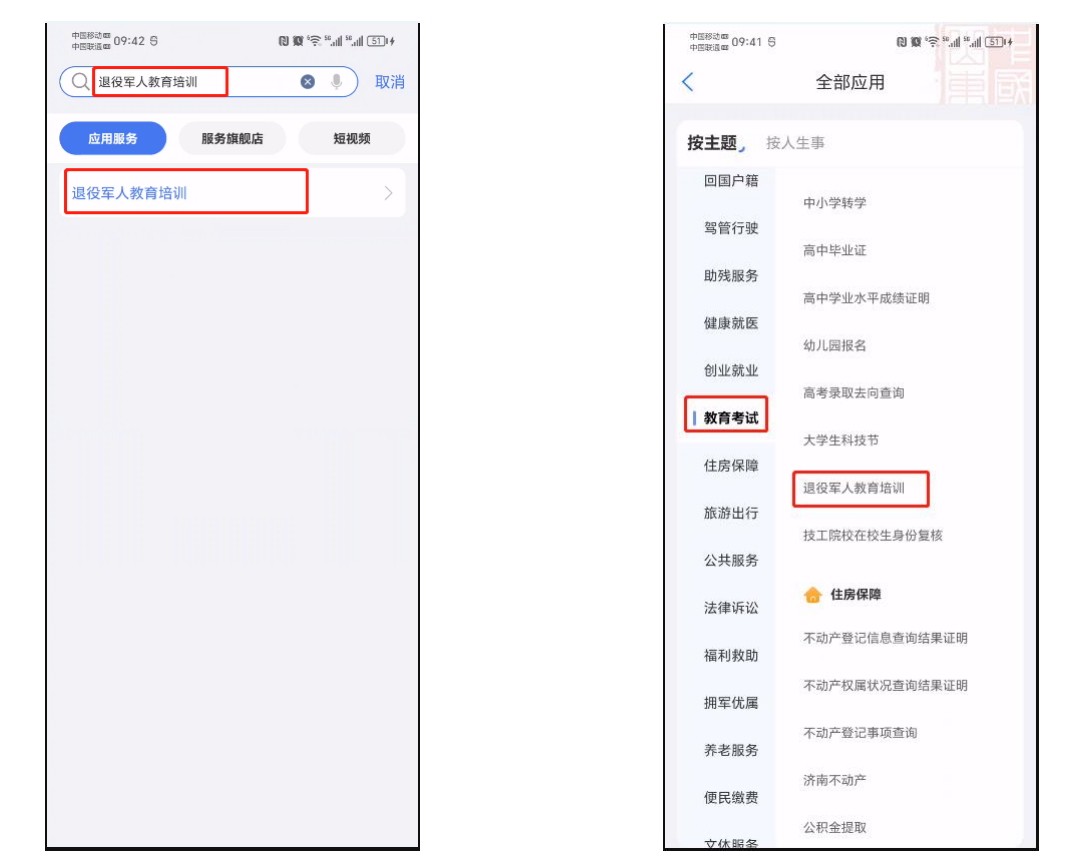

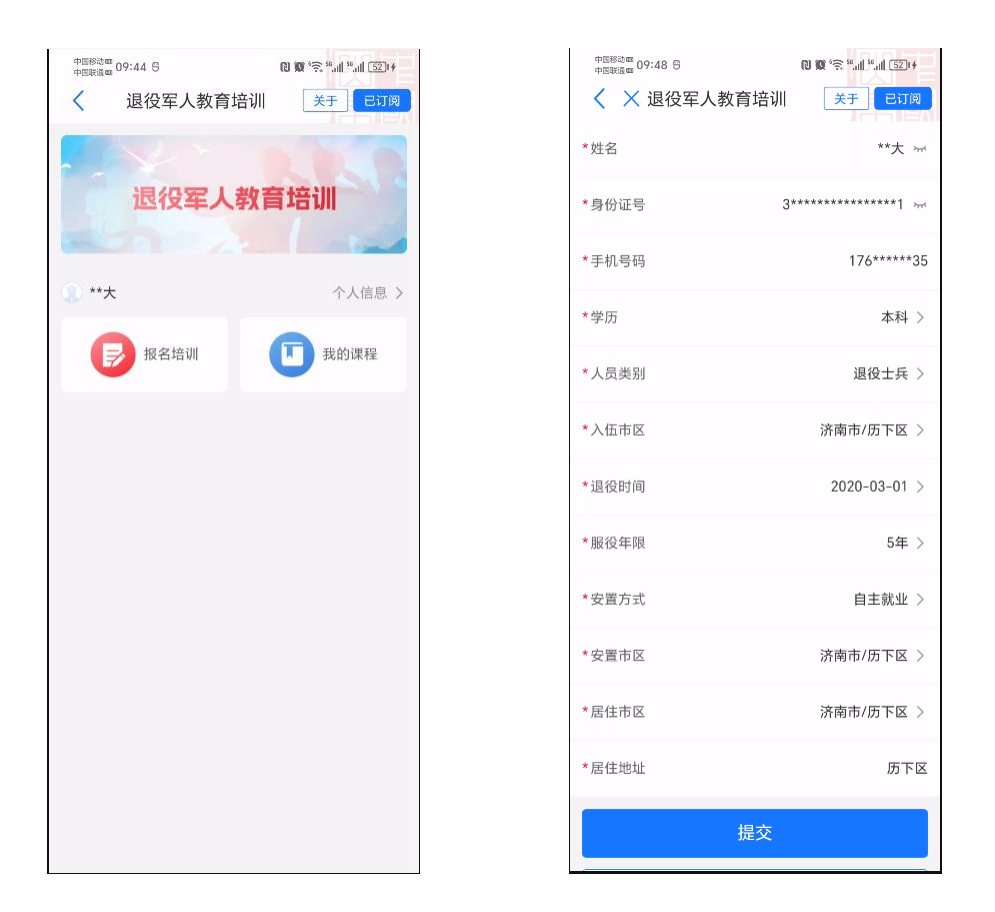

进入应用后点击【个人信息】进入完善信息页面,填写完内容点击下面【提交】按钮。

#### 6.3 培训报名

进入退役军人教育培训应用后,点击【培训报名】,进入培训项目列表页面。

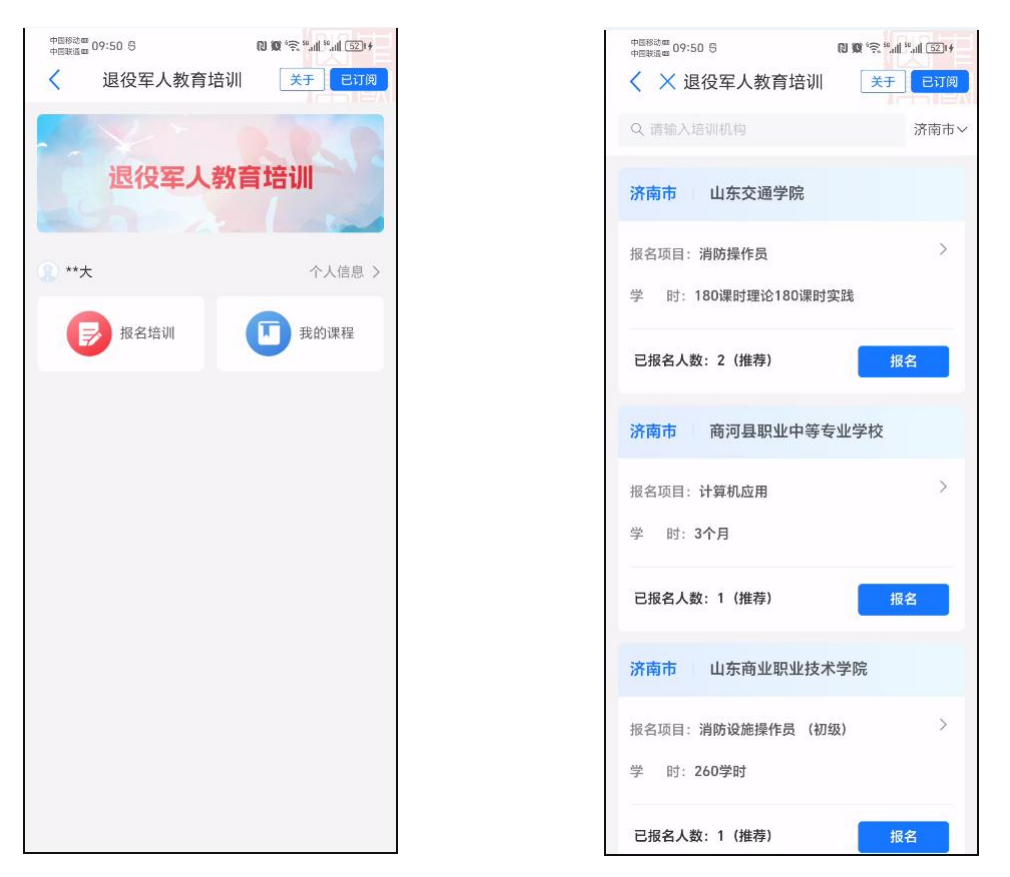

筛选到需要报名的项目后,点击【报名】按钮并确定即可。

| 中国移动画<br>中国联通画 09:52 ⑤ | () () ********************************* |  |  |
|------------------------|-----------------------------------------|--|--|
| X 退役军人教育培训             | 关于 已订阅                                  |  |  |
| Q 清晴入塔明机构              | 济南市~                                    |  |  |
| 济南市 山东交通学院             |                                         |  |  |
| 报名项目:消防操作员             |                                         |  |  |
| 学 时: 180课时理论180课时      | 实践                                      |  |  |
| 已級名人数:2(推荐)            | 报名                                      |  |  |
| 确定报名该培训班吗?             |                                         |  |  |
| 取消                     | 确定                                      |  |  |
| 学 时:3个月                |                                         |  |  |
| 已报名人数: 1 (推荐)          | 报名                                      |  |  |
| 济南市 山东商业职业技            | 术学院                                     |  |  |
| 报名项目:消防设施操作员(初         | 级) >                                    |  |  |
| 学 时:260学时              |                                         |  |  |
| 已报名人数: 1 (推荐)          | 报名                                      |  |  |

进入退役军人教育培训应用后,点击【我的课程】,进入已报名项目列表页面。

| 中国移动画 09:55 号<br>中国联道画 09:55 号 | <b>(1) (0)</b> (*) (*) (11 (53)) (*) |   | 中国称300 09:59 5        | 10 10 °R "all "all 53)+ |
|--------------------------------|--------------------------------------|---|-----------------------|-------------------------|
| 退役军人教育培                        |                                      | 2 | X 退役军人教育培训            | <u> 关于</u> 已订阅          |
|                                |                                      |   | 济南市 山东劳动职业技术          | 学院                      |
| 退役车人有                          | <b>以自归川</b>                          |   | 培训项目: <b>直播销售员</b>    | 取消报名                    |
|                                |                                      |   | 学员姓名:** <b>大</b>      |                         |
| **大                            | 个人信息 >                               |   | 安置地:济南市/历下区           |                         |
| 一 报名培训                         | 我的课程                                 |   |                       | 查看报名信息                  |
|                                |                                      |   | 没有更多了                 |                         |
|                                |                                      |   | tera i di den de - di |                         |
|                                |                                      |   |                       |                         |
|                                |                                      |   |                       |                         |
|                                |                                      |   |                       |                         |
|                                |                                      |   |                       |                         |
|                                |                                      |   |                       |                         |
|                                |                                      |   |                       |                         |
|                                |                                      |   |                       |                         |
|                                |                                      |   |                       |                         |
|                                |                                      |   |                       |                         |
|                                |                                      |   |                       |                         |

应用操作:

【取消报名】用于主动取消当前报名课程。

【查看报名信息】查看已报名课程信息。

【签到】用于培训过程中每天上课签到。

【查看培训结果】用于培训结束后查看培训机构录入的培训结果及对结果进行确认。